1. 進入土地銀行官網。網址:<u>http://www.landbank.com.tw/default.aspx</u>

| 5 土地銀行<br>www.iandbank.com.iw                                                                                                    |                                                                                                    | - 🎔 cara 🥙         | 1676.000 State C | S HARR | <b>Q.</b> 2788                         | 🗁 English                                                                                                    |  |  |  |
|----------------------------------------------------------------------------------------------------|----------------------------------------------------------------------------------------------------|--------------------|------------------|--------|----------------------------------------|----------------------------------------------------------------------------------------------------|--|--|--|
| 開於土線 土成菜務                                                                                                    | 最新動脈 主總資訊 理財資訊                                                                                                    | 基全理制 土銀券商 立刻申請 信用卡 | 意見交波道 劉訥相達 資產證券化 |        |                                        |                                                                                                    |  |  |  |
| ← Home →                                                                                                    | ◎ 最新訊息公告                                                                                                    |                    |                  |        |                                        |                                                                                                    |  |  |  |
| <ul> <li>○ 主要連結署</li> <li>&gt; 業務簡介</li> <li>&gt; 業務問答</li> </ul>                                                                            | 土銀貸您最 EASY                                                                                                    |                    |                  |        |                                        |                                                                                                    |  |  |  |
| <ul> <li>泉賀町将福</li> <li>伊民資訊</li> <li>奈項手續費收費</li> <li>標準:</li> <li>優懇活動</li> <li>貴金符掲業務</li> <li>OEU人民幣業務</li> </ul>                        | 使民宿訊         結於分行Loan Resiew 執臺語標式者 (101/07/24)           個人翻錄前台跑馬框         本行新加坡分行拆漏「不新電電台超訊機」公告 (101/07/23)           仁用十具新环境         土銀板慶文規劃: 重中的時代電動中心、動十減緩禁: [ (101/07/18)           個人關係的控馬框         本行新加坡分行採購中心、動十減緩禁: [ (101/07/18)           個人關係的控馬框         本行新加坡会行部所有           個人關係前控馬框         本行新加坡会行部所有           単一式加坡会行部所有         電影使用素質描述: 原始電気(101/07/16)           新開橋         土地投行事業 [ 這該供承公益星廠 電子] 《電影電気活動 聚磁器 (101/07/16)           使民資訊         法務然-「人種大步使事業」 (101/07/12) |                    |                  |        |                                        |                                                                                                    |  |  |  |
| <ul> <li>場遇</li> <li>公司治理事區</li> <li>公益活動</li> <li>新聞版</li> <li>新聞版</li> <li>書 信相(別息)</li> <li>前置協商</li> <li>法拍屋資訊</li> <li>法拍屋資訊</li> </ul> |                                                                                                    |                    | eillít           |        | ₽\$41.8.<br><b>\$12987</b><br>\$123231 | <ul> <li>○ BD+但利正者校</li> <li>&gt; 台幣符放款利率</li> <li>&gt; 外幣符放款利率</li> <li>&gt; 外幣符放款利率</li> <li>&gt; 外幣符放款利率</li> <li>&gt; 労幣符放款利率</li> <li>&gt; 資金行出時假</li> <li>&gt; 資金行出時假</li> <li>&gt; 資金行出時報</li> <li>&gt; 国本利率、加替</li> <li>和率利率、定量利率</li> <li>&gt; TAIBOR定燃利率</li> </ul> |  |  |  |
| <ul> <li>土銀年軽</li> <li>法令查詢</li> <li>法定公開揭露事</li> <li>12</li> </ul>                                                                          |                                                                                                    |                    |                  |        |                                        | <ul> <li>法助制的明</li> <li>() 101年</li> </ul>                                                                                                    |  |  |  |

2. 點選右邊「網路服務專區」→「代收學雜費」

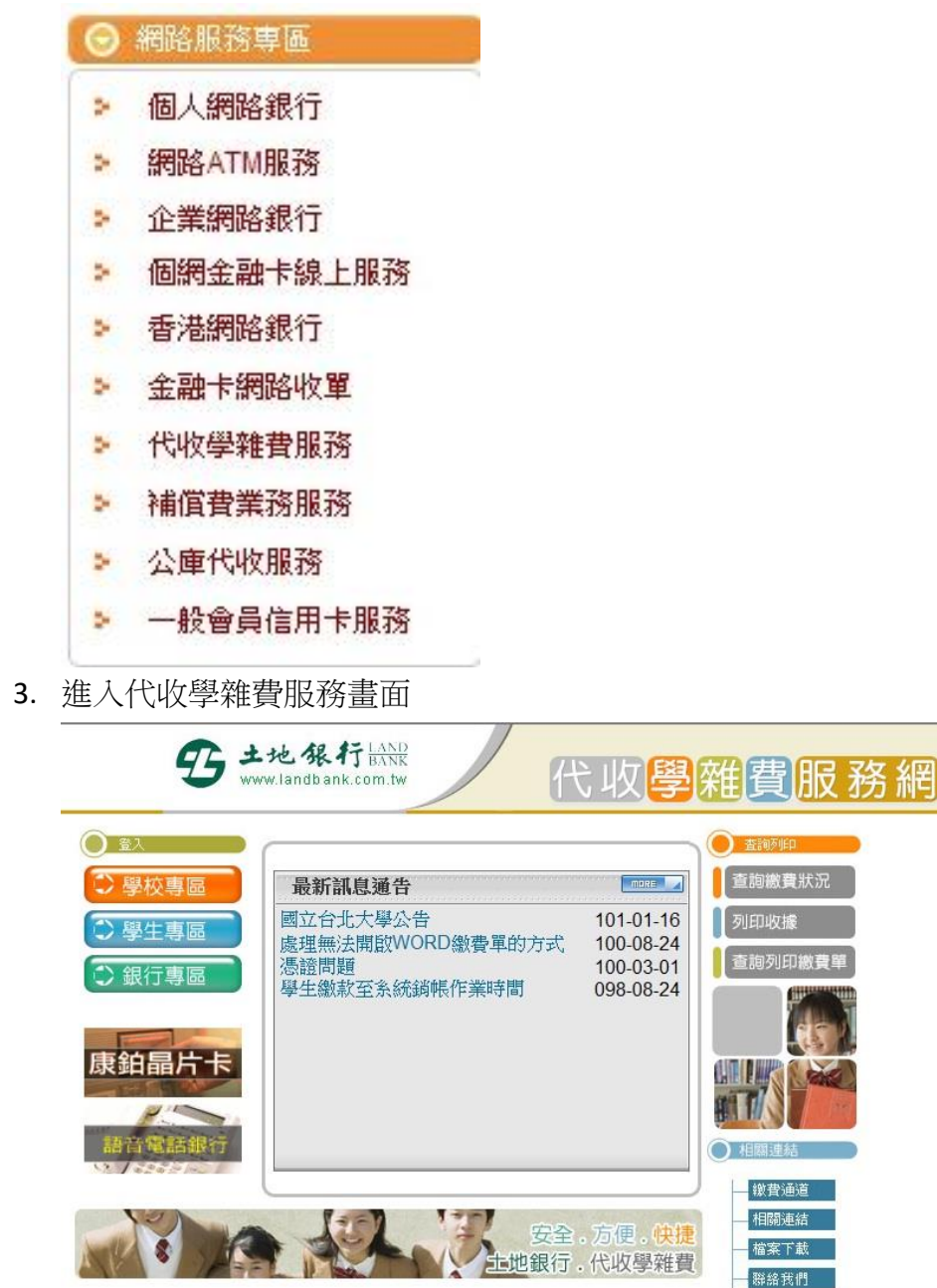

繳費 Q&A

4. 點選畫面左邊「學生專區」

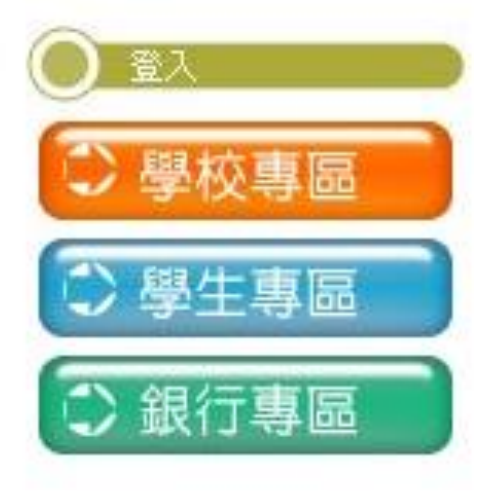

5. 填寫學生資料後,登入系統

| <b>5</b> *                                          | 地銀行 LAND<br>BANK<br>ww.landbank.com.tw                                               | 弋收 <mark>學</mark> 雜                                                | 費服務網                      |
|-----------------------------------------------------|--------------------------------------------------------------------------------------|--------------------------------------------------------------------|---------------------------|
| <ul> <li>● <sup>登入</sup></li> <li>● 學校專區</li> </ul> | 學生專區                                                                                 |                                                                    | <sub>查詢夢師</sub><br>查詢繳費狀況 |
| <ul> <li>▶ 學生專區</li> <li>◆ 銀行專區</li> </ul>          | 學校名稱: 崑山科技大學 ▼<br>學號:                                                                | ₩<br>1<br>1<br>1<br>1<br>1<br>1<br>1<br>1<br>1<br>1<br>1<br>1<br>1 | 列印收據<br>查詢列印 <b>總費單</b>   |
| <b>财务力理财型</b> 房貸                                    | ★為了預防您離開電腦太久,以至遭他人竊網站,敬請務必執行簽出,以保障您的權益<br>網站,敬請務必執行簽出,以保障您的權益<br>★若您逾十五分鐘未做任何交易時,本系統 | 用,若您欲離開本<br>;及帳戶安全!<br>將自動執行發出                                     |                           |
| <b>e</b> 銀行                                         |                                                                                      |                                                                    | 相關連結                      |

6. 登入後畫面

| 單 位:0311<br>使用者:4980C037                                                                 |                                                              |     | <b>B</b>          |                    | 也 <b>张行</b> 代的<br>OF TAIWAN    | 牧學雜貨           | 医管理系           | 系統     | 角<br>線上: | 色:學生<br>人數:12 |           |
|------------------------------------------------------------------------------------------|--------------------------------------------------------------|-----|-------------------|--------------------|--------------------------------|----------------|----------------|--------|----------|---------------|-----------|
| <ul> <li>● 個人樂費資料實證</li> <li>● 資料異動申請與查證</li> <li>● 資料異動申請與查證</li> <li>● 資出作業</li> </ul> |                                                              |     | 學校                | 代號:03 <sup>,</sup> | 個人繳費<br>101年07月25<br>11 崑山科技大學 | 資料查:<br>日11:53 | <b>询</b><br>上午 |        | 6        | 7             |           |
|                                                                                          | 當安裝條碼字型 <u>下款依碼字型</u> 下款 <u>依碼字型範本</u><br>有關未銷紙之相關問題,請減台費約詢問 |     |                   |                    |                                |                |                |        |          |               |           |
|                                                                                          | 學年                                                           | 學期  | 商家代<br>號 f        | 代收費用別              | 虚损帳號                           | 應繳金額           | 銷帳註<br>記       | 明細資料   | 下載繳費單    | 下載收據          | 繳費單類<br>型 |
|                                                                                          | 101                                                          | 1   | 8025 <sup>E</sup> | 日間部學雑<br>を         | 80251110057298                 | 32312          | 未調帳 [          | 查詢繳款   | 下载繳費單    | 下載收集          | Word      |
|                                                                                          | 上一頁下一頁                                                       |     |                   |                    |                                |                |                |        |          |               |           |
|                                                                                          | 學生使用權限查詢                                                     |     |                   |                    |                                |                |                |        |          |               |           |
|                                                                                          | 學年                                                           |     | 學期                | 商家代號               | 代收費用別                          | 列印繳費.          | 單 列印叫          | 女據 超連約 | 論費 查詢    |               |           |
|                                                                                          | -0-                                                          | 一學年 | 第一學期              | 8025               | 日間部學雜費                         | 可以             | 可以             | 可以     | 可以       |               |           |
|                                                                                          | 一百                                                           | 學年  | 第二學期              | 8025               | 日間部學雜費                         | 可以             | 可以             | 可以     | 可以       |               |           |
|                                                                                          | 一百                                                           | 學年  | 第一學期              | 8025               | 日間部學雜費                         | 可以             | 可以             | 可以     | 可以       |               |           |
|                                                                                          | 九十                                                           | 九學年 | 第二學期              | 8025               | 日間部學雜費                         | 可以             | 可以             | 可以     | 可以       |               |           |
|                                                                                          | 九十;                                                          | 九學年 | 第一學期              | 8025               | 日間部學雜費                         | 可以             | 可以             | 可以     | 可以       |               |           |
|                                                                                          | 九十                                                           | 八學年 | : 第二學期            | 8025               | 日間部學雜費                         | 可以             | 可以             | 可以     | 可以       |               |           |
|                                                                                          | 九十                                                           | 八學年 | 第一學期              | 8025               | 日間部學雜費                         | 可以             | 可以             | 可以     | 可以       |               |           |
|                                                                                          | 九十                                                           | 八學年 | 第一學期              | 8027               | 宿舍保證金                          | 可以             | 可以             | 可以     | 可以       |               |           |
|                                                                                          | 第1頁/總共1頁                                                     |     |                   |                    |                                |                |                |        |          |               |           |
|                                                                                          | 到第 頁                                                         |     |                   |                    |                                |                |                |        |          |               |           |

7. 選擇所需資訊「查詢/繳款」、「下載繳費單」或「下載收據」,依照所需點選

|                                                                      | 個人繳費資料查詢<br>101年07月25日11:53上午<br>學校代號:0311 崑山科技大學 |          |            |                               |          |          |       |       |      |           |  |  |
|----------------------------------------------------------------------|---------------------------------------------------|----------|------------|-------------------------------|----------|----------|-------|-------|------|-----------|--|--|
| <b>需安裝條碼字型</b> <u>下載條碼字型</u> <u>下載安裝條碼字型範本</u><br>有關未銷帳之相關問題,請逕向貴校詢問 |                                                   |          |            |                               |          |          |       |       |      |           |  |  |
| 學年                                                                   | 學期                                                | 商家代<br>號 | 代收費用別      | 虚擬帳號                          | 應繳金<br>額 | 銷帳註<br>記 | 明細資料  | 下載繳費單 | 下載收據 | 繳費單類<br>型 |  |  |
| 101                                                                  | 1                                                 | 8025     | 日間部學雜<br>費 | 8025111005 <mark>72</mark> 98 | 32312    | 未鎖帳      | 查詢/繳款 | 下載繳費單 | 下載收據 | Word      |  |  |

8. 點選後下載即可。